СОГЛАСОВАНО Директор ФБУ «Томский ЦСМ» m Н.В. Мурсалимова 2023 г. М.П.

# Государственная система обеспечения единства измерений

# Модули аналогового ввода МВВ-АІ

Методика поверки

5ШО.709.014МП

Томск 2023

#### 1 ОБЩИЕ ПОЛОЖЕНИЯ

1.1 Настоящая методика поверки применяется для поверки модулей аналогового ввода MBB-AI (далее – модули), изготавливаемые Открытым акционерным обществом «Манотомь» (ОАО «Манотомь») и устанавливает методы и средства ее первичной и периодических поверок.

В тексте методики поверки приняты следующие сокращения и обозначения:

ПО – программное обеспечение;

СИ – средства измерений;

ФИФОЕИ – Федеральный информационный фонд по обеспечению единства измерений.

1.2 Настоящая методика поверки обеспечивает прослеживаемость поверяемых модулей к следующим первичным эталонам:

– государственному первичному эталону единицы электрического напряжения ГЭТ 13-01, согласно государственной поверочной схеме для средств измерений постоянного электрического напряжения и электродвижущей силы, утвержденной Приказом Росстандарта от 30.12.2019 № 3457 «Об утверждении Государственной поверочной схемы для средств измерений постоянного электрического напряжения и электродвижущей силы»;

– государственному первичному эталону единицы силы постоянного электрического тока ГЭТ 4-91, согласно государственной поверочной схеме для средств измерений силы постоянного тока в диапазоне от 1 · 10<sup>-16</sup> до 100 А, утвержденной приказом Росстандарта от 01.10.2018 № 2091 «Об утверждении Государственной поверочной схемы для средств измерений силы постоянного тока в диапазоне от 1 · 10<sup>-16</sup> до 100 А,

1.3 Методика поверки реализуется методом прямых измерений модулем воспроизводимой эталоном величины.

1.4 Допускается проведение периодической поверки модуля для меньшего числа измеряемых величин или отдельных измерительных каналов в соответствии с заявлением владельца, с обязательным указанием в сведениях о поверке информации об объеме проведенной поверки.

## 2 ПЕРЕЧЕНЬ ОПЕРАЦИЙ ПОВЕРКИ СРЕДСТВА ИЗМЕРЕНИЙ

При проведении поверки выполняют операции, приведенные в таблице 1. Таблица 1 – Операции поверки

|                                | Обязательно | ость проведения | Номер раздела       |
|--------------------------------|-------------|-----------------|---------------------|
|                                | при         | поверке         | методики поверки, в |
| Наименование операции поверки  |             |                 | соответствии с      |
|                                | первичной   | периодической   | которым выполняется |
|                                |             |                 | операция поверки    |
| Внешний осмотр                 | Да          | Да              | 7                   |
| Подготовка к поверке и         | Па          | Ла              | 8                   |
| опробование                    | Да          | дu              |                     |
| Проверка программного          | Ла          | Ла              | 9                   |
| обеспечения                    | Да          |                 |                     |
| Определение метрологических    | Ла          | Ла              | 10                  |
| характеристик                  | A.          |                 |                     |
| Подтверждение соответствия     |             | -               | 11                  |
| модуля метрологическим         | Да          | Да              | 11                  |
| требованиям                    |             |                 |                     |
| Оформление результатов поверки | Да          | Да              | 12                  |

Модули аналогового ввода МВВ-АІ

Если при проведении какой-либо операции поверки получен отрицательный результат, дальнейшую поверку прекращают.

### З ТРЕБОВАНИЯ К УСЛОВИЯМ ПРОВЕДЕНИЯ ПОВЕРКИ

Поверка должна проводиться в нормальных климатических условиях:

- температура окружающего воздуха от плюс 15 °C до плюс 25 °C;
- относительная влажность воздуха от 30 % до 80 %;
- атмосферное давление от 84 до 106 кПа.

# 4ТРЕБОВАНИЯ К СПЕЦИАЛИСТАМ, ОСУЩЕСТВЛЯЮЩИМ ПОВЕРКУ

К проведению поверке допускаются специалисты, аттестованные на право поверки СИ электрических величин, прошедшие инструктаж по техники безопасности труда на рабочем месте, изучившие техническую и эксплуатационную документацию на модули и используемые средства поверки.

### 5 МЕТРОЛОГИЧЕСКИЕ И ТЕХНИЧЕСКИЕ ТРЕБОВАНИЯ К СРЕДСТВАМ ПОВЕРКИ

| Метрологические и            | Перечень рекомендуемых                                                                                                    |
|------------------------------|----------------------------------------------------------------------------------------------------|
| технические требования к     | средств поверки                                                                                                    |
| средствам поверки,           |                                                                                                    |
| необходимые для проведения   |                                                                                                    |
| поверки                      |                                                                                                    |
| СИ температуры окружающей    | Термогигрометр ИВА-6А-Д,                                                                                                    |
| среды в диапазоне измерений  | per. № 46434-11                                                                                                    |
| от минус 20 °C до плюс 60 °C |                                                                                                    |
| с пределами допускаемой      |                                                                                                    |
| абсолютной погрешности       |                                                                                                    |
| измерений не более ±0,3 °С;  |                                                                                                    |
| СИ относительной влажности   |                                                                                                    |
| воздуха в диапазоне          |                                                                                                    |
| измерений от 0 % до 98 % с   |                                                                                                    |
| пределами допускаемой        |                                                                                                    |
| абсолютной погрешности       |                                                                                                    |
| измерений не более ±2 %;     |                                                                                                    |
| СИ атмосферного давления в   |                                                                                                    |
| диапазоне измерений от 70 до |                                                                                                    |
| 110 кПа, с пределами         |                                                                                                    |
| допускаемой абсолютной       |                                                                                                    |
| погрешности измерений не     |                                                                                                    |
| более 0,25 кПа               |                                                                                                    |
| СИ воспроизведения силы      | Калибратор                                                                                                    |
| постоянного тока в           | многофункциональный                                                                                                    |
| диапазоне от 0 до 20,5 А,    | Fluke 5522 F                                                                                                    |
| пределы допускаемой          | (далее – калибратор),                                                                                                    |
| относительной погрешности    | per. №70345-18,                                                                                                    |
| от 0,0001 до 0,1 %;          |                                                                                                    |
|                              | Метрологические и<br>технические требования к<br>средствам поверки,<br>необходимые для проведения<br>поверки           СИ температуры окружающей<br>среды в диапазоне измерений<br>от минус 20 °C до плюс 60 °C<br>с пределами допускаемой<br>абсолютной погрешности<br>измерений не более ±0,3 °C;<br>СИ относительной влажности<br>воздуха в диапазоне<br>измерений от 0 % до 98 % с<br>пределами допускаемой<br>абсолютной погрешности<br>измерений не более ±2 %;<br>СИ атмосферного давления в<br>диапазоне измерений от 70 до<br>110 кПа, с пределами<br>допускаемой абсолютной<br>погрешности измерений не<br>более 0,25 кПа           СИ воспроизведения силы<br>постоянного тока в<br>диапазоне от 0 до 20,5 А,<br>пределы<br>относительной погрешности<br>от 0,0001 до 0,1 %; |

5.1 При проведении поверки, применяются СИ, указанные в таблице 2. Таблица 2 – Средства поверки

| Операции поверки.    | Метрологические и<br>технические требования к | Перечень рекомендуемых<br>средств поверки |
|----------------------|-----------------------------------------------|-------------------------------------------|
| требующие применение | средствам поверки,                            |                                           |
| средств поверки      | необходимые для проведения                    |                                           |
|                      | поверки                                       |                                           |
|                      | СИ воспроизведения                            |                                           |
|                      | напряжения постоянного тока                   |                                           |
|                      | в диапазоне от 0 до 1020 В,                   |                                           |
|                      | пределы допускаемой                           |                                           |
|                      | относительной погрешности                     |                                           |
|                      | от 0,1 % до 1 %                               |                                           |

#### Примечания:

1 Допускается использовать при поверке другие утвержденные и аттестованные эталоны единиц величин, средства измерений утвержденного типа и поверенные, удовлетворяющие метрологическим требованиям, указанным в таблице.

2 Для проведения поверки требуется сервисный компьютер (ноутбук) работающий под управлением операционной системы Windows, программа Rilheva Modbus Poll, обеспечивающая передачу и прием сообщений в устройстве мастера на магистрали RS-485 по протоколу Modbus RTU, преобразователь USB/RS-485.

## 6 ТРЕБОВАНИЯ (УСЛОВИЯ) ПО ОБЕСПЕЧЕНИЮ БЕЗОПАСНОСТИ ПРОВЕДЕНИЯ ПОВЕРКИ

При проведении поверки необходимо соблюдать требования безопасности, установленные:

- Федеральный закон от 22.07.2008 № 123-ФЗ «Технический регламент о требованиях пожарной безопасности»;

- Приказ Минтруда России от 15.12.2020 № 903н «Об утверждении Правил по охране труда при эксплуатации электроустановок»;

- Приказ Минэнерго России от 13.01.2003 № 6 (ред. от 13.09.2018) «Об утверждении Правил технической эксплуатации электроустановок потребителей»;

- ГОСТ 12.2.003-91 ССБТ. Оборудование производственное. Общие требования безопасности;

- ГОСТ 12.2.007.0-75 ССБТ. Изделия электротехнические. Общие требования безопасности;

- «Правила по охране труда при эксплуатации электроустановок»;

- «Правила технической эксплуатации электроустановок потребителей».

Так же должны быть соблюдены требования безопасности, изложенные в эксплуатационных документах на поверяемые модули и применяемые средства поверки.

#### 7 ВНЕШНИЙ ОСМОТР

При внешнем осмотре устанавливают соответствие модулей следующим требованиям:

 – наличие маркировки на модулях (товарный знак предприятия-изготовителя, наименование и условное обозначение, степень защиты, обозначение климатического исполнения, - порядковый номер модуля по системе нумерации предприятия-изготовителя, год выпуска, параметры питания, разъемы, индикация);

-четкость всех надписей на модуле;

отсутствие механических повреждений модуля;

-целостность пломбировки от несанкционированного вмешательства.

### 8 ПОДГОТОВКА К ПОВЕРКЕ И ОПРОБОВАНИЕ СРЕДСТВА ИЗМЕРЕНИЙ

8.1 Перед проведением поверки выполняют следующие подготовительные работы:

проверяют выполнение условий поверки, установленных в разделе 3;

 изучают эксплуатационную документацию на поверяемый модуль и на применяемые средства поверки;

 подготавливают к работе поверяемый модуль и средства поверки, в соответствии с эксплуатационной документацией;

выдерживают модуль в условиях, указанных в п.3, не менее 30 мин.

8.2 Опробование

8.2.1 Подключить источник питания к поверяемому модулю, а интерфейсные линии связи поверяемого модуля к сервисному компьютеру в соответствии со схемой приложения А.

8.2.2 Включить питание. На лицевой панели поверяемого модуля должны загореться все индикаторы «Питание», «Tx», «Rx».

8.2.3 На сервисном компьютере произвести настройку преобразователя USB/RS-485 на настройки, с которыми поверяемый модуль работает по умолчанию: Интерфейс - RS-485; Скорость – 9600; Количество стоп бит – 1; Бит паритета – нет.

8.2.4 Задать адрес поверяемого модуля. Можно использовать любой адрес, кроме 0x00. Далее все работы проводятся с устройством по адресу 0x01, поэтому необходимо на микропереключателе 3 установить переключатель «8» в состояние «On», остальные («1»- «7») в состояние «Off».

8.2.5 Запустить программу Rilheva Modbus Poll на сервисном компьютере. На панели Modbus connection setting выбрать параметр «Serial Port» и заполнить параметры настроенного модуля как показано на рисунке 1.

|              | Modbus con     | mection settings  |                |           |               |                               |             |                            |             |                               |            |   |  |
|--------------|----------------|-------------------|----------------|-----------|---------------|-------------------------------|-------------|----------------------------|-------------|-------------------------------|------------|---|--|
| Connect      | TCP/IP         | Modbus slave id 3 | ] Timeout (ms) | 1000      | Polling frequ | vency (ms) 1000               |             |                            |             |                               |            |   |  |
| Add register | Serial<br>Port | COM Port COM3     |                | Baud rate | 9600 baud     | <ul> <li>Data bits</li> </ul> | 8 data bits | <ul> <li>Parity</li> </ul> | None Parity | <ul> <li>Stop bits</li> </ul> | 1 stop bit | • |  |

Рисунок 1 – Панель настройки связи Modbus

8.2.6 После заполнения всех параметров модуля на панели Modbus connection setting нажать на вкладку «Connect». Если все параметры модуля заполнены корректно, то сервисный компьютер (ноутбук) выполнит подключение к модулю. На рисунке 2 приведен пример успешного подключения к модулю.

| Disconnect   | TCP/IP         | Modbus slave id 3 Timeout (ms) | 1000      | Poling frequ   | ency (ms) 1000 |             |         |            |           |            |   |  |
|--------------|----------------|--------------------------------|-----------|----------------|----------------|-------------|---------|------------|-----------|------------|---|--|
| Add register | Serial<br>Port | COM Pot COM3 ·                 | Baud rate | 9600 baud      | Data bits      | 8 data bits | • Party | None Party | Stop bits | 1 stop bit | • |  |
| NNECTED      | acution ti     | ma: 0 m5                       |           | and the second |                |             |         | Salles     |           |            |   |  |

Рисунок 2 – Пример успешного подключения к модулю

### 9 ПРОВЕРКА ПРОГРАММНОГО ОБЕСПЕЧЕНИЯ

9.1 Для проверки идентификационных данных необходимо прочитать данные 401 (0х191) регистра, для этого необходимо:

на панели Modbus connection setting выбрать «Add register»;

 заполнить следующие параметры (на рисунке 3 приведен пример заполнения окна Add register):

> «Address» – ввести адрес регистра 401 (0x191); «Read function» – выбрать функцию «Read Holding Registers (03) »; «Туре» – выбрать тип данных «32 bit float (AB CD)»;

«Decimal places» - ввести количество знаков после запятой;

– нажать «ОК».

|          |                                                                     |                                                                                                    |                                                                                                    | ^                                                                                                    |
|----------|---------------------------------------------------------------------|----------------------------------------------------------------------------------------------------|----------------------------------------------------------------------------------------------------|----------------------------------------------------------------------------------------------------|
| 401      |                                                                     |                                                                                                    |                                                                                                    |                                                                                                    |
|          |                                                                     |                                                                                                    |                                                                                                    |                                                                                                    |
| revents  | the register                                                        | value to                                                                                                    | be edited)                                                                                                    |                                                                                                    |
| Read I   | Holding Regi                                                        | isters (O                                                                                                    | 3)                                                                                                    | •                                                                                                    |
| 32 bit f | loat (AB CD)                                                        | )                                                                                                    |                                                                                                    | •                                                                                                    |
| 1        | Offset                                                              | 0                                                                                                    | Decimal places 1                                                                                                    |                                                                                                    |
| egisters | of the same                                                         | kind. Ad                                                                                                    | ddresses will be                                                                                                    |                                                                                                    |
| and alia | ises will be e                                                      | empty.                                                                                                    |                                                                                                    |                                                                                                    |
|          | Consel                                                              |                                                                                                    |                                                                                                    |                                                                                                    |
|          | 401<br>prevents<br>Read H<br>32 bit f<br>1<br>registers<br>and alia | 401<br>revents the register<br>Read Holding Regi<br>32 bit float (AB CD)<br>1 Offset<br>registers of the same<br>and aliases will be e | 401<br>prevents the register value to<br>Read Holding Registers (0)<br>32 bit float (AB CD)<br>1 Offset 0<br>registers of the same kind. Ac<br>and aliases will be empty. | 401         prevents the register value to be edited)         Read Holding Registers (03)         32 bit float (AB CD)         1       Offset         0       Decimal places         1       Offset         1       Offset         1       Decimal places         1       egisters of the same kind. Addresses will be and aliases will be empty. |

Рисунок 3 – Пример добавления регистра идентификационных данных

– в появившемся регистре во вкладке «Current value» появится номер версии (идентификационный номер) ПО (на рисунке 4 приведен пример считывания идентификационных данных).

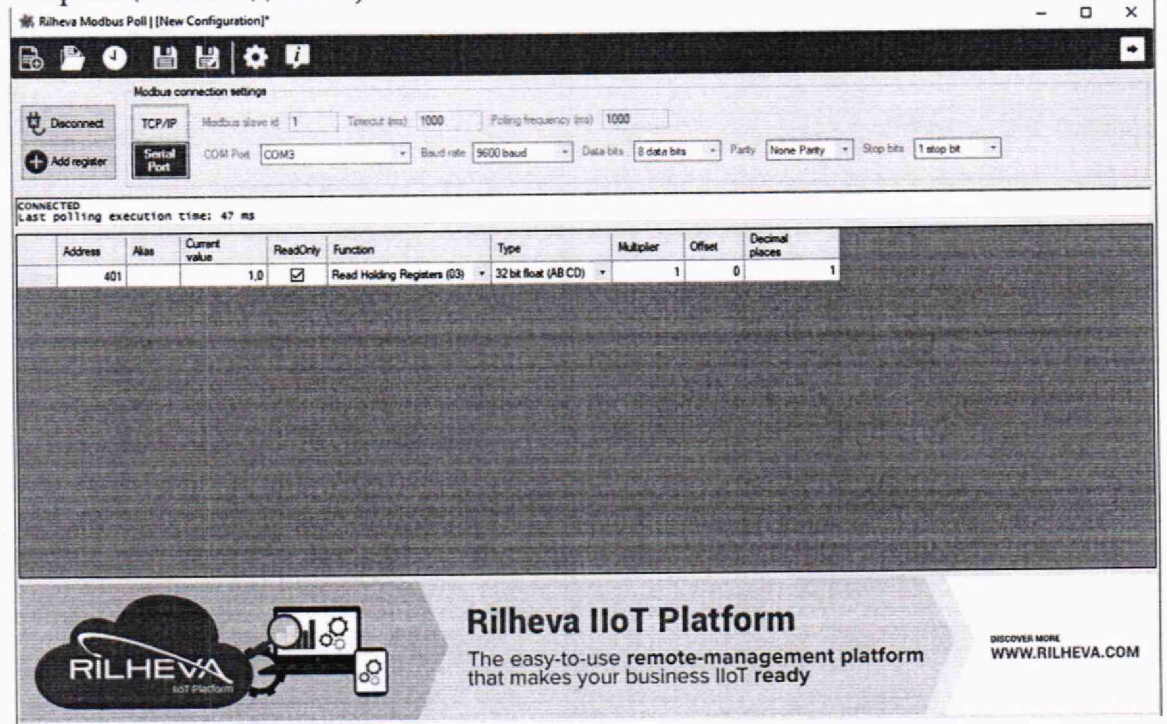

Рисунок 4 – Пример считывания номера версии (идентификационный номер) ПО

9.2 Результаты поверки считают положительными, если идентификационные данные ПО соответствуют указанным в таблице 3.

| Таблица 3 - | - Иде | нтификационные | данные | ПО |
|-------------|-------|----------------|--------|----|
|-------------|-------|----------------|--------|----|

| Идентификационные данные (признаки)       | Значение    |
|-------------------------------------------|-------------|
| Номер версии (идентификационный номер) ПО | Не ниже 1.0 |

#### 10 ОПРЕДЕЛЕНИЕ МЕТРОЛОГИЧЕСКИХ ХАРАКТЕРИСТИК

10.1 Проверка основной погрешности входного сигнала постоянного напряжения

10.1.1 Для того чтобы перевести модуль в режим измерения постоянного напряжения, необходимо с помощью программы Rilheva Modbus Poll записать по адресу 0x00C8 (200) число 0xFFFF (65535) следующим образом:

нажать «Add register»;

заполнить следующие параметры (на рисунке 5 приведен пример заполнения окна Add register):

«Address» – ввести адрес регистра 200 (0х00С8);

«Read function» – выбрать функцию «Read Holding Registers (03) »; «Туре» – выбрать тип данных «16 bit unsigned»;

X

Add register

| 5                      |                |              |               |                | e se se se se se se se se se se se se se |
|------------------------|----------------|--------------|---------------|----------------|------------------------------------------|
| Read only              | (prevents      | the register | value to      | be edited)     |                                          |
| d function             | Read I         | Holding Reg  | isters (0     | 3)             |                                          |
| e                      | 16 bit u       | unsigned     |               |                |                                          |
| tiplier                | 1              | Offset       | 0             | Decimal places | 0                                        |
| tiplier<br>Add further | 1<br>registers | Offset       | 0<br>kind. Ad | Decimal places | [                                        |

Рисунок 5 – Пример заполнения окна Add register

- нажать «ОК»;

 в появившемся регистре во вкладке «ReadOnly» убрать галочку и записать число 65535 (0xFFFF) во вкладку «Current value» (на рисунке 6 приведен пример записи числа в регистр);

| 索 Ri  | lheva Modbus       | Poll   [Ne     | w Configuration)    |          |                             |                     |              |          |                   |                           |      | - 0 | × |
|-------|--------------------|----------------|---------------------|----------|-----------------------------|---------------------|--------------|----------|-------------------|---------------------------|------|-----|---|
| Ð     | P (                |                |                     | ų.       |                             |                     |              |          |                   |                           |      |     | • |
|       |                    | Modbus         | connection settings |          |                             |                     |              |          |                   |                           |      |     |   |
| 世     | Disconnect         | TCP/IP         | Modous slave        | e id 3   | Timeout (ms) 1000           | Poling frequency in | s) 1000      | 3        |                   |                           |      |     |   |
| 0     | Add register       | Serial<br>Port | COM Port            | сомз     | • Baudinate 9               | 600 baud •]         | Data bits 8d | ata bits | Party None Pa     | anty • Stop bits 1 stop i | ba - |     |   |
| CONNE | CTED<br>polling ex | ecution        | time: 46 ms         |          |                             |                     |              |          |                   |                           |      |     |   |
|       | Address            | Alas           | Current             | ReadOnly | Function                    | Туре                | Multiplier   | Offset   | Decimal<br>places |                           |      |     |   |
| 740   | 200                |                | 65535               |          | Read Holding Registers (03) | 16 bit unsigned     |              | 1        | 0                 | 0                         |      |     |   |
|       |                    |                |                     |          |                             |                     |              |          |                   |                           |      |     |   |
|       |                    | -              |                     |          |                             |                     |              |          |                   |                           |      |     |   |

Рисунок 6 – Пример записи числа в регистр для режима измерения постоянного напряжения

10.1.2 Для того чтобы добавить регистры значения входов необходимо нажать «Add register» и заполнить следующие параметры (на рисунке 7 приведен пример добавления регистров значения входов):

- «Address» ввести адрес регистра 16 (0х0010);
- «Read function» выбрать функцию «Read Input Registers (04) »;
- «Туре» выбрать тип данных «32 bit float (AB CD)»;
- «Decimal places» ввести количество знаков после запятой;

– поставить галочку перед «Add further registers of the same kind» для объединения с последующим регистром;

- ввести необходимое количество объединённых регистров;
- нажать «ОК».

| Address       | 16                  |                                  |          |                  |     |
|---------------|---------------------|----------------------------------|----------|------------------|-----|
| Alias         |                     |                                  |          |                  |     |
| Read only (p  | revents             | the register                     | value to | be edited)       |     |
| Read function | Read                | Input Registe                    | ers (04) |                  | •   |
| Туре          | 32 bit              | float (AB CD                     | )        |                  | -   |
| Multiplier    | 1                   | Offset                           | 0        | Decimal places   | 5   |
| Add further a | egisters<br>and ali | s of the same<br>iases will be e | kind. Ac | ddresses will be | 7 😫 |

Рисунок 7 - Пример добавления регистров значения входов

10.1.3 Подключить к модулю калибратор согласно схеме, приведенной в приложении А, учитывая модификацию поверяемого модуля.

10.1.4 На калибраторе в режиме воспроизведения постоянного напряжения выставить значение 10 В.

10.1.5 В колонке «Current value» появится измеренное значение напряжения. На рисунке 8 приведен пример чтения переданных значений модулем.

| and area | neva Modbus                                                 | Poll   [New | v Configuration]*                                                                           |          |                                                                                                    |               |                                                                                                    |         |                                                                   |         |                                                                                                    | -                                                                                                    | L         | ^             |
|----------|-------------------------------------------------------------|-------------|---------------------------------------------------------------------------------------------|----------|----------------------------------------------------------------------------------------------------|---------------|----------------------------------------------------------------------------------------------------|---------|-------------------------------------------------------------------|---------|----------------------------------------------------------------------------------------------------|----------------------------------------------------------------------------------------------------|-----------|---------------|
| Ð        | P .                                                         |             | ₿ \$                                                                                        | ļ        |                                                                                                    |               |                                                                                                    |         |                                                                   |         |                                                                                                    |                                                                                                    |           | •             |
|          |                                                             | Modbus      | connection settings                                                                         | 6 - L    |                                                                                                    |               |                                                                                                    |         |                                                                   |         |                                                                                                    |                                                                                                    |           |               |
| t, 1     | Disconnect                                                  | TCP/IP      | Modbus slave                                                                                | id 3     | Timeout (ms) 1000                                                                                                    | ]             | Polling frequency (ms)                                                                                                    | 1       | 000                                                               |         |                                                                                                    |                                                                                                    |           |               |
| 0        | Add register                                                | Serial      | COM Port                                                                                    | COM3     | Baud rate                                                                                                    | 96            | 00 baud 🔹 Da                                                                                                    | ata t   | sits 8 data bits                                                  | s • P   | arity None Parity                                                                                                    | •                                                                                                    | Stop bits | 1 stop b      |
| -        |                                                             |             |                                                                                             |          |                                                                                                    |               |                                                                                                    |         | Stranger CH                                                       |         |                                                                                                    | 3                                                                                                    |           | 1.005         |
|          | CTED<br>polling exe                                         | cution      | time: 141 ms                                                                                |          |                                                                                                    |               |                                                                                                    |         |                                                                   |         |                                                                                                    | Local Sector                                                                                                    |           | a / a bia taa |
| 1        |                                                             |             | Current                                                                                     |          |                                                                                                    |               | -                                                                                                    | 1       | 11. 10-1-1                                                        | Offeret | Decimal                                                                                                    |                                                                                                    |           |               |
|          | Address                                                     | Alias       | usha                                                                                        | ReadOnly | Function                                                                                                    |               | lype                                                                                                    |         | Multipler                                                         | Uliser  | places                                                                                                    | Contra Contra Co |           |               |
|          | Address<br>200                                              | Alias       | value<br>65535                                                                              | ReadOnly | Function<br>Read Holding Registers (03)                                                                                                    |               | 16 bit unsigned                                                                                                    | •       | Multipler<br>1                                                    | Oliset  | places                                                                                                    | 0                                                                                                    |           |               |
|          | Address<br>200<br>16                                        | Alias       | value<br>65535<br>9,99360                                                                   |          | Function<br>Read Holding Registers (03)<br>Read Input Registers (04)                                                                                                    | •             | 19pe<br>16 bit unsigned<br>32 bit float (AB CD)                                                                                                    | • •     | Multipler<br>1                                                    |         | places<br>)<br>)                                                                                                    | 0                                                                                                    |           |               |
|          | Address 200<br>16<br>18                                     | Alias       | value<br>65535<br>9,99360<br>0,00048                                                        | ReadOnly | Function<br>Read Holding Registers (03)<br>Read Input Registers (04)<br>Read Input Registers (04)                                                                                                    | • • •         | 16 bit unsigned<br>32 bit float (AB CD)<br>32 bit float (AB CD)                                                                                                    | • • •   | Multipler<br>1<br>1<br>1                                          |         | places                                                                                                    | 0<br>5<br>5                                                                                                    |           |               |
|          | Address 200<br>16<br>18<br>20                               | Alias       | value<br>65535<br>9,99360<br>0.00048<br>0.00044                                             | ReadOnly | Function<br>Read Holding Registers (03)<br>Read Input Registers (04)<br>Read Input Registers (04)<br>Read Input Registers (04)                                                                                        | • • •         | 1999<br>16 bit unsigned<br>32 bit float (AB CD)<br>32 bit float (AB CD)<br>32 bit float (AB CD)                                                                                                 | • • • • | Multipler<br>1<br>1<br>1<br>1                                     | 0       | places           )           )           )           )           )           )                                                                                     | 0<br>5<br>5<br>5                                                                                                    |           |               |
|          | Address 200<br>16<br>18<br>20<br>20<br>22                   | Alias       | value<br>65535<br>9,99360<br>0,00048<br>0,00044<br>0,00050                                  | ReadOnly | Function<br>Read Holding Registers (03)<br>Read Input Registers (04)<br>Read Input Registers (04)<br>Read Input Registers (04)<br>Read Input Registers (04)                                                           |               | 19pe<br>16 bit unsigned<br>32 bit float (AB CD)<br>32 bit float (AB CD)<br>32 bit float (AB CD)<br>32 bit float (AB CD)                                                                         |         | Multipler<br>1<br>1<br>1<br>1<br>1<br>1                           |         | places           )           )           )           )           )           )                                                                                     | 0<br>5<br>5<br>5<br>5                                                                                                    |           |               |
|          | Address<br>200<br>16<br>18<br>20<br>22<br>22<br>24          | Alias       | value<br>65535<br>9,99360<br>0,00048<br>0,00044<br>0,00050<br>0,00041                       | ReadOnly | Function<br>Read Holding Registers (03)<br>Read Input Registers (04)<br>Read Input Registers (04)<br>Read Input Registers (04)<br>Read Input Registers (04)                                                           |               | 19pe<br>16 bit unsigned<br>32 bit float (AB CD)<br>32 bit float (AB CD)<br>32 bit float (AB CD)<br>32 bit float (AB CD)<br>32 bit float (AB CD)<br>32 bit float (AB CD)                         |         | Multipler 1 1 1 1 1 1 1 1 1 1 1 1 1 1 1 1 1 1 1                   |         | places           0           0           0           0           0           0           0                                                                         | 0<br>5<br>5<br>5<br>5<br>5<br>5                                                                                                    |           |               |
|          | Address 200<br>16<br>18<br>20<br>22<br>22<br>24<br>24<br>26 | Alias       | value<br>65535<br>9,99360<br>0,00048<br>0,00044<br>0,00050<br>0,00041<br>0,00047            | ReadOnly | Function<br>Read Holding Registers (03)<br>Read Input Registers (04)<br>Read Input Registers (04)<br>Read Input Registers (04)<br>Read Input Registers (04)<br>Read Input Registers (04)                              |               | 1ype<br>16 bit unsigned<br>32 bit float (AB CD)<br>32 bit float (AB CD)<br>32 bit float (AB CD)<br>32 bit float (AB CD)<br>32 bit float (AB CD)<br>32 bit float (AB CD)                         |         | Multiplier<br>1<br>1<br>1<br>1<br>1<br>1<br>1<br>1<br>1<br>1<br>1 |         | places           0           0           0           0           0           0           0           0           0                                                 | 0<br>5<br>5<br>5<br>5<br>5<br>5<br>5<br>5                                                                                                    |           |               |
|          | Addreas 200 16 18 20 22 24 24 26 28                         | Alias       | value<br>65535<br>9,99360<br>0,00048<br>0,00044<br>0,00050<br>0,00041<br>0,00047<br>0,00050 | ReadOnly | Function<br>Read Holding Registers (03)<br>Read Input Registers (04)<br>Read Input Registers (04)<br>Read Input Registers (04)<br>Read Input Registers (04)<br>Read Input Registers (04)<br>Read Input Registers (04) | • • • • • • • | 1ype<br>16 bit unsigned<br>32 bit float (AB CD)<br>32 bit float (AB CD)<br>32 bit float (AB CD)<br>32 bit float (AB CD)<br>32 bit float (AB CD)<br>32 bit float (AB CD)<br>32 bit float (AB CD) |         | Multiplier  1  1  1  1  1  1  1  1  1  1  1  1  1                 |         | places           0           0           0           0           0           0           0           0           0           0           0           0           0 | 0<br>5<br>5<br>5<br>5<br>5<br>5<br>5<br>5<br>5<br>5<br>5<br>5                                                                                                    |           |               |

Рисунок 8 – Пример чтения переданных значений модулем

10.1.6 Измеренные значения внести в таблицу 4.

Таблица 4 – Результаты измерений постоянного напряжения

| Номер<br>канала | Измеренное<br>значение<br>постоянного<br>напряжения, в<br>точках диапазона, В | Погрешность<br>измерения<br>постоянного<br>напряжения, в точках<br>диапазона, % | Максимальная<br>погрешность<br>канала, % | Пределы<br>допускаемой<br>основной<br>погрешности,<br>% |
|-----------------|-------------------------------------------------------------------------------|---------------------------------------------------------------------------------|------------------------------------------|---------------------------------------------------------|
|-----------------|-------------------------------------------------------------------------------|---------------------------------------------------------------------------------|------------------------------------------|---------------------------------------------------------|

Модули аналогового ввода МВВ-АІ

Методика поверки 5ШО.709.014МП

| 0 | 2,5 | 5 | 7,5 | 10 | 0<br>B | 2,5<br>B | 5<br>B | 7,5<br>B | 10<br>B |  |
|---|-----|---|-----|----|--------|----------|--------|----------|---------|--|
|   |     |   |     |    |        |          |        |          |         |  |

10.1.7 Повторить п.10.1.4 - п.10.1.6 для следующих точек: 7,5; 5; 2,5; 0 В.

10.1.8 Повторить п.10.1.3 – п.10.1.7 для всех каналов измерения напряжения модуля, подключая калибратор по схеме, приведенной в приложении А, учитывая модификацию поверяемого модуля.

10.2 Проверка основной погрешности входного сигнала постоянного тока

10.2.1 Для того чтобы перевести модуль в режим измерения постоянного тока, необходимо с помощью программы Rilheva Modbus Poll записать по адресу 0x00C8 (200) число 0x0000 (0), используя алгоритм, указанный в п.10.1.1. На рисунке 9 приведен пример записи числа в регистр для режима измерения постоянного тока.

| uineva Modbus                                                     | Poll   [Ne    | w Configuration]*                                                                                  |          |                                                                                                    |       |                                                                                                    |             |                                                                             |                                              |                   | -                                         | - u            | ^         |
|-------------------------------------------------------------------|---------------|----------------------------------------------------------------------------------------------------|----------|----------------------------------------------------------------------------------------------------|-------|----------------------------------------------------------------------------------------------------|-------------|-----------------------------------------------------------------------------|----------------------------------------------|-------------------|-------------------------------------------|----------------|-----------|
| 1                                                                 |               |                                                                                                    | ų.       |                                                                                                    |       |                                                                                                    |             |                                                                             |                                              |                   |                                           |                | •         |
| See Mars                                                          | Modbus        | connection settings                                                                                |          |                                                                                                    |       |                                                                                                    |             |                                                                             |                                              |                   |                                           |                |           |
| Disconnect                                                        | TCP/I         | P Modbus slave                                                                                     | id 3     | Timeout (ms) 1000                                                                                                    | ]     | Palling frequency (ms)                                                                                                    | 1           | 000                                                                         |                                              |                   |                                           |                |           |
| Add register                                                      | Seria<br>Port | COM Port                                                                                           | СОМЗ     | Baud rate                                                                                                    | 96    | 00 baud 🔹 Da                                                                                                    | sta b       | ats 8 data bit                                                              | s • Pa                                       | anty None Par     | ty •                                      | Stop bits      | 1 stop    |
| ECTED                                                             | acution       | rima: 143 mt                                                                                       |          |                                                                                                    |       |                                                                                                    |             |                                                                             |                                              |                   |                                           |                |           |
| porring ex                                                        | ecucion       | CTARE: 142 m3                                                                                      |          |                                                                                                    |       |                                                                                                    | -           |                                                                             | 1.1.1.1.1.1.1.1.1.1.1.1.1.1.1.1.1.1.1.1.     | 10                | 100                                       | Station of the | THE PARTY |
| Address                                                           | Alias         | Current value                                                                                      | ReadOnly | Function                                                                                                    |       | Туре                                                                                                    |             | Multiplier                                                                  | Offset                                       | Decimal places    |                                           |                |           |
| Address 200                                                       | Alias         | Current<br>value<br>0                                                                              | ReadOnly | Function<br>Read Holding Registers (03)                                                                                                    | •     | Type<br>16 bit unsigned                                                                                                    | •           | Multiplier<br>1                                                             | Offset 0                                     | Decimal<br>places | 0                                         |                |           |
| Address<br>200<br>16                                              | Alias         | Current<br>value<br>0<br>0,00111                                                                   | ReadOnly | Function<br>Read Holding Registers (03)<br>Read Input Registers (04)                                                                                                    | •     | Type<br>16 bit unsigned<br>32 bit float (AB CD)                                                                                                    | •           | Multiplier<br>1                                                             | Offset<br>0                                  | Decimal<br>places | 0                                         |                |           |
| Address 200<br>16                                                 | Alias         | Current<br>value<br>0<br>0,00111<br>0,00101                                                        | ReadOnly | Function<br>Read Holding Registers (03)<br>Read Input Registers (04)<br>Read Input Registers (04)                                                                                                    | • • • | Type<br>16 bit unsigned<br>32 bit float (AB CD)<br>32 bit float (AB CD)                                                                                                    | • • •       | Multiplier<br>1<br>1<br>1                                                   | Offset<br>0<br>0                             | Decimal<br>places | 0<br>5<br>5                               |                |           |
| Address 200<br>16<br>18<br>20                                     | Alias         | Current<br>value<br>0<br>0,00111<br>0,00101<br>0,00109                                             | ReadOnly | Function<br>Read Holding Registers (03)<br>Read Input Registers (04)<br>Read Input Registers (04)<br>Read Input Registers (04)                                                                                        |       | Type<br>16 bit unsigned<br>32 bit float (AB CD)<br>32 bit float (AB CD)<br>32 bit float (AB CD)                                                                                                    |             | Multiplier<br>1<br>1<br>1                                                   | Offset 0<br>0<br>0<br>0                      | Decimal<br>places | 0<br>5<br>5<br>5                          |                |           |
| Address<br>200<br>16<br>18<br>20<br>20<br>20<br>20<br>22          | Alias         | Current<br>value<br>0<br>0,00111<br>0,00101<br>0,00109<br>0,00101                                  | ReadOnly | Function<br>Read Holding Registers (03)<br>Read Input Registers (04)<br>Read Input Registers (04)<br>Read Input Registers (04)<br>Read Input Registers (04)                                                           |       | Type<br>16 bit unsigned<br>32 bit float (AB CD)<br>32 bit float (AB CD)<br>32 bit float (AB CD)<br>32 bit float (AB CD)                                                                                                 |             | Multiplier<br>1<br>1<br>1<br>1<br>1                                         | Offset 0<br>0<br>0<br>0<br>0<br>0            | Decimal<br>places | 0<br>5<br>5<br>5<br>5<br>5                |                |           |
| Address<br>200<br>16<br>18<br>20<br>22<br>24                      | Alias         | Current<br>value<br>0<br>0,00111<br>0,00101<br>0,00109<br>0,00101<br>0,00103                       | ReadOnly | Function<br>Read Holding Registers (03)<br>Read Input Registers (04)<br>Read Input Registers (04)<br>Read Input Registers (04)<br>Read Input Registers (04)                                                           |       | Type<br>16 bit unsigned<br>32 bit float (AB CD)<br>32 bit float (AB CD)<br>32 bit float (AB CD)<br>32 bit float (AB CD)<br>32 bit float (AB CD)                                                                         | • • • • •   | Multiplier<br>1<br>1<br>1<br>1<br>1<br>1<br>1                               | Offset 0 0 0 0 0 0 0 0 0 0 0 0 0 0 0 0 0 0 0 | Decimal<br>places | 0<br>5<br>5<br>5<br>5<br>5                |                |           |
| Address 200 16 18 20 22 24 26 24 26                               | Alias         | Current<br>value<br>0<br>0,00111<br>0,00101<br>0,00109<br>0,00101<br>0,00103<br>0,00093            | ReadOnly | Function<br>Read Holding Registers (03)<br>Read Input Registers (04)<br>Read Input Registers (04)<br>Read Input Registers (04)<br>Read Input Registers (04)<br>Read Input Registers (04)                              |       | Type<br>16 bit unsigned<br>32 bit float (AB CD)<br>32 bit float (AB CD)<br>32 bit float (AB CD)<br>32 bit float (AB CD)<br>32 bit float (AB CD)<br>32 bit float (AB CD)<br>32 bit float (AB CD)                         | • • • • • • | Multiplier 1 1 1 1 1 1 1 1 1 1 1 1 1 1 1 1 1 1 1                            | Offset 0 0 0 0 0 0 0 0 0 0 0 0 0 0 0 0 0 0 0 | Decimal<br>places | 0<br>5<br>5<br>5<br>5<br>5<br>5<br>5      |                |           |
| Address 200<br>16<br>18<br>20<br>20<br>22<br>24<br>24<br>26<br>28 | Alias         | Current<br>value<br>0<br>0,00111<br>0,00101<br>0,00109<br>0,00101<br>0,00103<br>0,00093<br>0,00109 | ReadOnly | Function<br>Read Holding Registers (03)<br>Read Input Registers (04)<br>Read Input Registers (04)<br>Read Input Registers (04)<br>Read Input Registers (04)<br>Read Input Registers (04)<br>Read Input Registers (04) |       | Type<br>16 bit unsigned<br>32 bit float (AB CD)<br>32 bit float (AB CD)<br>32 bit float (AB CD)<br>32 bit float (AB CD)<br>32 bit float (AB CD)<br>32 bit float (AB CD)<br>32 bit float (AB CD)<br>32 bit float (AB CD) | • • • • • • | Multiplier<br>1<br>1<br>1<br>1<br>1<br>1<br>1<br>1<br>1<br>1<br>1<br>1<br>1 | Offset 0 0 0 0 0 0 0 0 0 0 0 0 0 0 0 0 0 0 0 | Decimal<br>places | 0<br>5<br>5<br>5<br>5<br>5<br>5<br>5<br>5 |                |           |

Рисунок 9 – Пример записи числа в регистр для режима измерения постоянного тока

10.2.2 Подключить к модулю калибратор согласно схеме, приведенной в приложении А, учитывая модификацию поверяемого модуля

10.2.3 На калибраторе в режиме воспроизведения постоянного тока выставить значение 4 мА.

10.2.4 В колонке «Current value» появится измеренное значение напряжения. На рисунке 10 приведен пример чтения переданных значений модулем в режиме измерения постоянного тока.

Модули аналогового ввода MBB-AI

|                                                                   | Poll   [Ne | ew Configuration]                                                                                  | *        |                                                                                                    |    |                                                                                                    |       |                                                  |                                                                           |                   | -                                                   | - (           |               |
|-------------------------------------------------------------------|------------|----------------------------------------------------------------------------------------------------|----------|----------------------------------------------------------------------------------------------------|----|----------------------------------------------------------------------------------------------------|-------|--------------------------------------------------|---------------------------------------------------------------------------|-------------------|-----------------------------------------------------|---------------|---------------|
| 1                                                                 |            |                                                                                                    | i        |                                                                                                    |    |                                                                                                    |       |                                                  |                                                                           |                   |                                                     |               |               |
|                                                                   | Modbus     | connection settings                                                                                |          |                                                                                                    |    |                                                                                                    |       |                                                  | 42.5F                                                                     |                   |                                                     |               |               |
| isconnect                                                         | TCP/I      | P Modbus slave                                                                                     | id 3     | Timeout (ms) 1000                                                                                                    | 5  | Polling frequency ins                                                                                                    | 1     | 1000                                             |                                                                           |                   |                                                     |               |               |
| dd moister                                                        | Seria      | COM Port                                                                                           | сомз     | Baud rate                                                                                                    | 96 | 00 baud + D                                                                                                    | atal  | oits 8 data bit                                  | s + P                                                                     | arity None P      | anty +                                              | Stop b        | ots [         |
| id register                                                       | Port       |                                                                                                    |          | CHARLES CONTRACTOR                                                                                                    |    |                                                                                                    |       |                                                  |                                                                           |                   |                                                     |               | ·             |
| TED                                                               |            |                                                                                                    |          |                                                                                                    | 1  |                                                                                                    |       |                                                  |                                                                           |                   |                                                     |               |               |
| olling exe                                                        | cution     | time: 143 ms                                                                                       |          |                                                                                                    |    |                                                                                                    |       |                                                  |                                                                           |                   |                                                     |               |               |
| Contraction Con                                                   | -          |                                                                                                    | -        | and the second second second second second second second second second second second second second second second                                                                                                    |    | The second second second                                                                                                    | -     | And the second                                   |                                                                           | 1-                | 6.00                                                | Sector States | a contract of |
| Address                                                           | Alias      | Current                                                                                            | ReadOnly | Function                                                                                                    |    | Туре                                                                                                    |       | Multiplier                                       | Offset                                                                    | Decimal places    |                                                     | N.            |               |
| Address<br>200                                                    | Alias      | Current<br>value<br>0                                                                              | ReadOnly | Function<br>Read Holding Registers (03)                                                                                                    | •  | Type<br>16 bit unsigned                                                                                                    | •     | Multiplier<br>1                                  | Offset                                                                    | Decimal<br>places | 0                                                   |               |               |
| Address<br>200<br>16                                              | Alias      | Current<br>value<br>0<br>3,99998                                                                   | ReadOnly | Function<br>Read Holding Registers (03)<br>Read Input Registers (04)                                                                                                    |    | Type<br>16 bit unsigned<br>32 bit float (AB CD)                                                                                                    | •     | Multiplier<br>1                                  | Offset<br>0                                                               | Decimal<br>places | 0                                                   |               |               |
| Address<br>200<br>16<br>18                                        | Alias      | Current<br>value<br>0<br>3,99998<br>0.00088                                                        | ReadOnly | Function<br>Read Holding Registers (03)<br>Read Input Registers (04)<br>Read Input Registers (04)                                                                                                    |    | Type<br>16 bit unsigned<br>32 bit float (AB CD)<br>32 bit float (AB CD)                                                                                                    | • • • | Multiplier<br>1<br>1                             | Offset<br>0<br>0<br>0                                                     | Decimal<br>places | 0 5 5                                               |               |               |
| Address<br>200<br>16<br>18<br>20                                  | Alias      | Current<br>value<br>0<br>3.99998<br>0.00088<br>0.00111                                             | ReadOnly | Function<br>Read Holding Registers (03)<br>Read input Registers (04)<br>Read input Registers (04)<br>Read input Registers (04)                                                                                        |    | Type<br>16 bit unsigned<br>32 bit float (AB CD)<br>32 bit float (AB CD)<br>32 bit float (AB CD)                                                                                                    | • • • | Multiplier<br>1<br>1<br>1<br>1                   | Offset 0 0 0 0 0 0 0 0 0                                                  | Decimal<br>places | 0<br>5<br>5<br>5                                    |               |               |
| Address<br>200<br>16<br>18<br>20<br>22                            | Alias      | Current<br>value<br>0<br>3,99988<br>0,00088<br>0,00111<br>0,00096                                  | ReadOnly | Function<br>Read Holding Registers (03)<br>Read input Registers (04)<br>Read input Registers (04)<br>Read input Registers (04)<br>Read input Registers (04)                                                           |    | Type<br>16 bit unsigned<br>32 bit float (AB CD)<br>32 bit float (AB CD)<br>32 bit float (AB CD)<br>32 bit float (AB CD)                                                                                                 |       | Multiplier<br>1<br>1<br>1<br>1<br>1              | Offset 0 0 0 0 0 0 0 0 0 0 0 0 0 0 0 0 0 0 0                              | Decimal<br>places | 0<br>5<br>5<br>5<br>5                               |               |               |
| Address<br>200<br>16<br>18<br>20<br>20<br>22<br>24                | Alias      | Current<br>value<br>0<br>3,99998<br>0,00088<br>0,00111<br>0,00096<br>0,00098                       | ReadOnly | Function<br>Read Holding Registers (03)<br>Read input Registers (04)<br>Read input Registers (04)<br>Read input Registers (04)<br>Read input Registers (04)<br>Read input Registers (04)                              |    | Type<br>16 bit unsigned<br>32 bit float (AB CD)<br>32 bit float (AB CD)<br>32 bit float (AB CD)<br>32 bit float (AB CD)<br>32 bit float (AB CD)<br>32 bit float (AB CD)                                                 |       | Multiplier<br>1<br>1<br>1<br>1<br>1<br>1<br>1    | Offset 0<br>0<br>0<br>0<br>0<br>0<br>0<br>0<br>0<br>0                     | Decimal           | 0<br>5<br>5<br>5<br>5<br>5                          |               |               |
| Address 200<br>16<br>18<br>20<br>20<br>22<br>24<br>24<br>26       | Alias      | Current<br>value<br>0<br>3,99998<br>0,00088<br>0,00111<br>0,00096<br>0,00098<br>0,00116            | ReadOnly | Function<br>Read Holding Registers (03)<br>Read input Registers (04)<br>Read input Registers (04)<br>Read input Registers (04)<br>Read input Registers (04)<br>Read input Registers (04)                              |    | Type<br>16 bit unsigned<br>32 bit float (AB CD)<br>32 bit float (AB CD)<br>32 bit float (AB CD)<br>32 bit float (AB CD)<br>32 bit float (AB CD)<br>32 bit float (AB CD)<br>32 bit float (AB CD)                         |       | Multiplier 1 1 1 1 1 1 1 1 1 1 1 1 1 1 1 1 1 1 1 | Offset 0 0 0 0 0 0 0 0 0 0 0 0 0 0 0 0 0 0 0                              | Decimal<br>places | 0<br>5<br>5<br>5<br>5<br>5<br>5<br>5                |               |               |
| Address 200<br>16<br>18<br>20<br>20<br>22<br>24<br>24<br>26<br>28 | Alas       | Current<br>value<br>0<br>3.99998<br>0.00088<br>0.00111<br>0.00096<br>0.00098<br>0.00116<br>0.00090 | ReadOnly | Function<br>Read Holding Registers (03)<br>Read Input Registers (04)<br>Read Input Registers (04)<br>Read Input Registers (04)<br>Read Input Registers (04)<br>Read Input Registers (04)<br>Read Input Registers (04) |    | Type<br>16 bit unsigned<br>32 bit float (AB CD)<br>32 bit float (AB CD)<br>32 bit float (AB CD)<br>32 bit float (AB CD)<br>32 bit float (AB CD)<br>32 bit float (AB CD)<br>32 bit float (AB CD)<br>32 bit float (AB CD) |       | Multiplier 1 1 1 1 1 1 1 1 1 1 1 1 1 1 1 1 1 1 1 | Offset 0<br>0<br>0<br>0<br>0<br>0<br>0<br>0<br>0<br>0<br>0<br>0<br>0<br>0 | Decimal places    | 0<br>5<br>5<br>5<br>5<br>5<br>5<br>5<br>5<br>5<br>5 |               |               |

Рисунок 10 – Пример чтения переданных значений модулем в режиме измерения постоянного тока

10.2.5 Измеренные значения внести в таблицу 5.

| Таблица 5 - | - Результаты | измерений постоянного т | ока |
|-------------|--------------|-------------------------|-----|
|             |              |                         |     |

| Номер<br>канала | Измеренное<br>значение<br>постоянного тока, в<br>точках диапазона,<br>мА |   |    |    |    | Пог | решно<br>оянно<br>диа | ость и<br>го тока<br>пазона | змерен<br>а, в то<br>1, % | ния<br>чках | Максимальная<br>погрешность<br>канала % | Пределы<br>допускаемой<br>основной<br>погрешности, |
|-----------------|--------------------------------------------------------------------------|---|----|----|----|-----|-----------------------|-----------------------------|---------------------------|-------------|-----------------------------------------|----------------------------------------------------|
|                 | 4                                                                        | 8 | 12 | 16 | 20 | 4мА | 8<br>мА               | 12<br>мА                    | 16<br>мА                  | 20<br>мА    |                                         | %                                                  |
|                 |                                                                          |   |    |    |    |     |                       |                             |                           |             |                                         |                                                    |

10.2.6 Повторить 10.2.3 - 10.2.5 для следующих точек: 8; 12; 16; 20 мА.

10.2.7 Повторить 10.2.2 – 10.2.6 для всех каналов измерения тока модуля, подключая калибратор по схеме, приведенной в приложении А, учитывая модификацию поверяемого модуля.

10.3 Обработка результатов измерений

10.3.1 Основная погрешность входного сигнала постоянного тока и постоянного напряжения модулей в точках 0 %, 25 %, 50 %, 75 %, 100 % диапазона измерений рассчитывается по формуле

$$\gamma = \pm \frac{\Delta}{x_n} \cdot 100 \%, \tag{1}$$

где

γ - основная погрешность, выраженная в процентах;

абсолютная погрешность, в единицах измеряемой величины;

 $x_n$  - нормирующее значение, выраженное в тех же единицах, что и  $\Delta$ .

10.3.2 Рассчитанные значения погрешности вносят в таблицу 4 и 5.

Δ

### 11 ПОДТВЕРЖДЕНИЕ СООТВЕТСТВИЯ МЕТРОЛОГИЧЕСКИМ ТРЕБОВАНИЯМ

Результаты поверки считаются положительными, если основная погрешность входного сигнала постоянного тока и постоянного напряжения модулей, рассчитанные по формуле 1 в каждой контрольной точке, не превышают пределов допускаемых погрешностей, установленных при утверждении типа средства измерений, в противном случае результаты поверки считаются отрицательными.

#### 12 ОФОРМЛЕНИЕ РЕЗУЛЬТАТОВ ПОВЕРКИ

12.1 Результаты поверки оформляют протоколом по форме, принятой в организации, проводящей поверку.

12.2 Средства измерений, прошедшие поверку с удовлетворительным результатом, признаются годными и допускаются к применению.

12.3 При неудовлетворительных результатах поверки, модули не допускаются к применению.

12.4 Сведения о результатах поверки средств измерений передаются в ФИФ ОЕИ проводящими поверку средств измерений юридическими лицами и индивидуальными предпринимателями в соответствии с приказом Минпромторга Росси №2510 от 31.07.2020 «Об утверждении порядка проведения поверки средств измерений, требований к знаку поверки и содержанию свидетельства о поверке».

12.5 По заявлению владельца средства измерений или лица, представившего его на поверку, на модули выдается свидетельство о поверке средства измерений, и (или) в паспорт модулей вносится запись о проведенной поверке, заверяемая подписью поверителя и знаком поверки, с указанием даты поверки, или выдается извещение о непригодности к применению средства измерений.

модулей

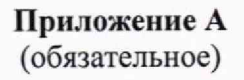

### Схемы подключения модуля аналогового вода MBB-AI

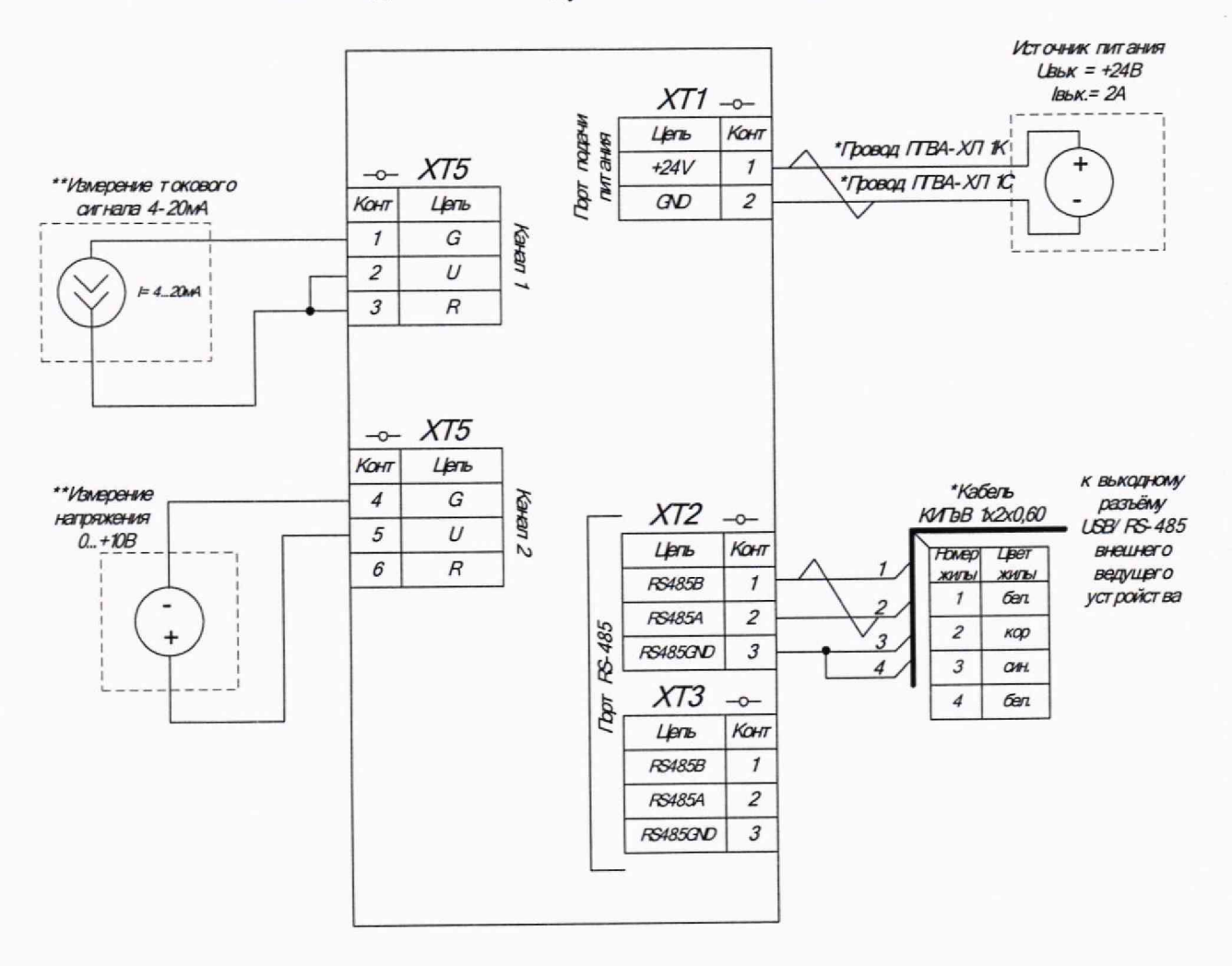

\* Допускает ся замена на продукцию с аналогичными характ ерист иками \*\* Одновременно могут выполняться только измерения тока или измерения напряжения

Рисунок А.1 - Схема подключения модуля аналогового вода MBB-AI-100-2-X2

Примечание – Х<sub>2</sub> – предел допускаемой основной погрешности модуля

Модули аналогового ввода МВВ-АІ

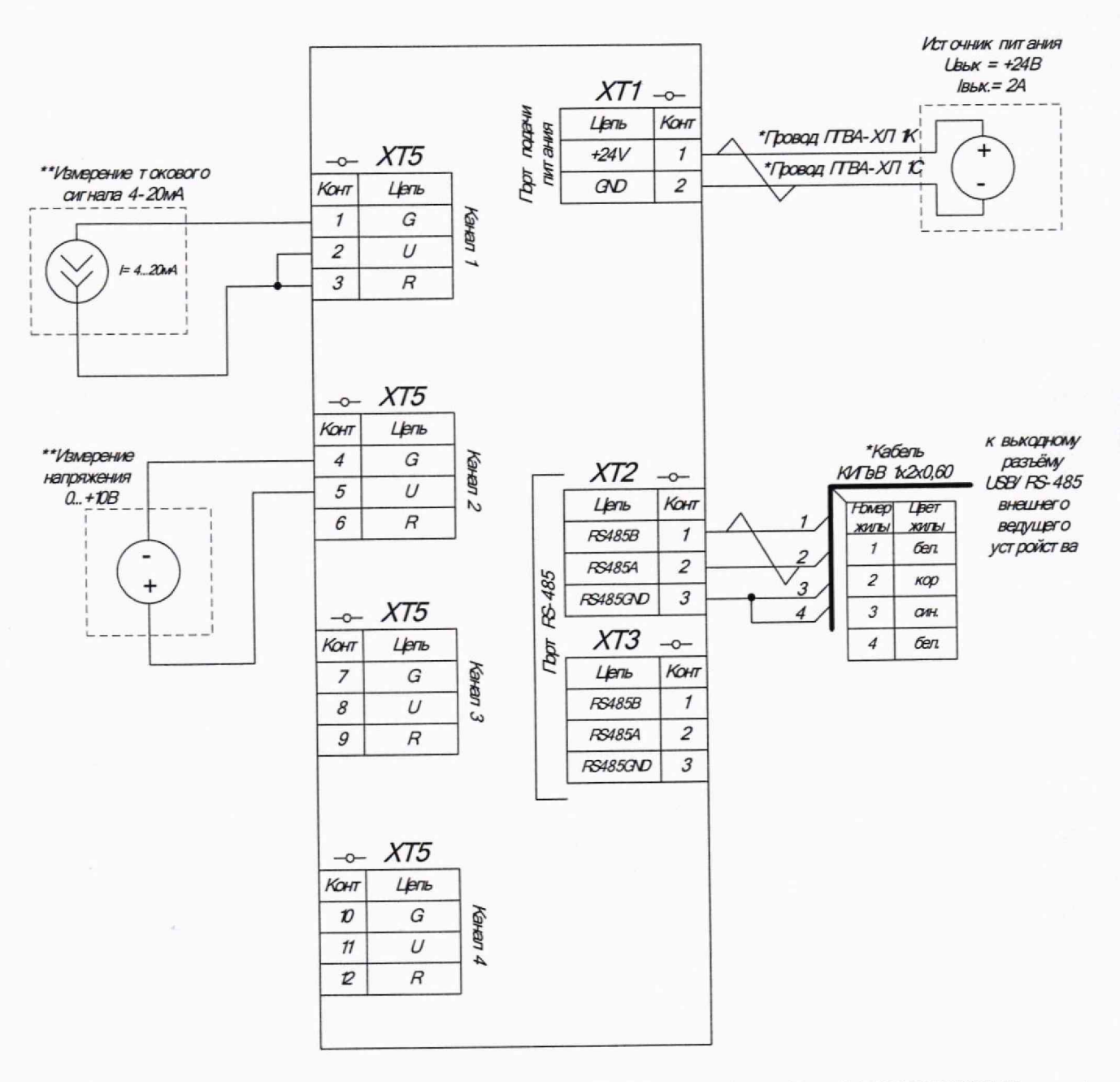

Рисунок А.2 - Схема подключения модуля аналогового вода MBB-AI-100-4-X2

Примечание - Х2 - предел допускаемой основной погрешности модуля

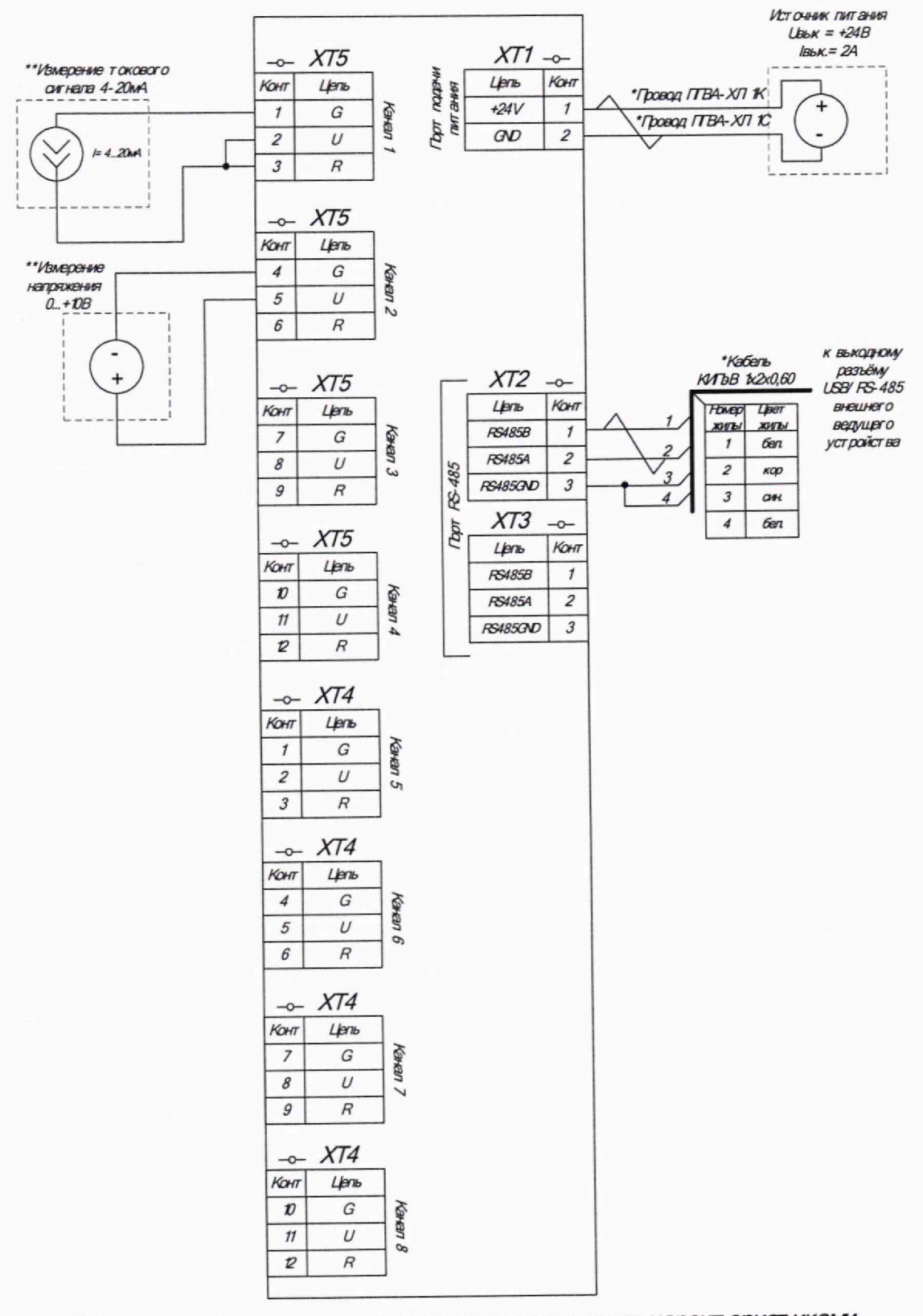

Рисунок А.4 - Схема подключения модуля аналогового вода MBB-AI-100-8-X2

Примечание - Х2 - предел допускаемой основной погрешности модуля

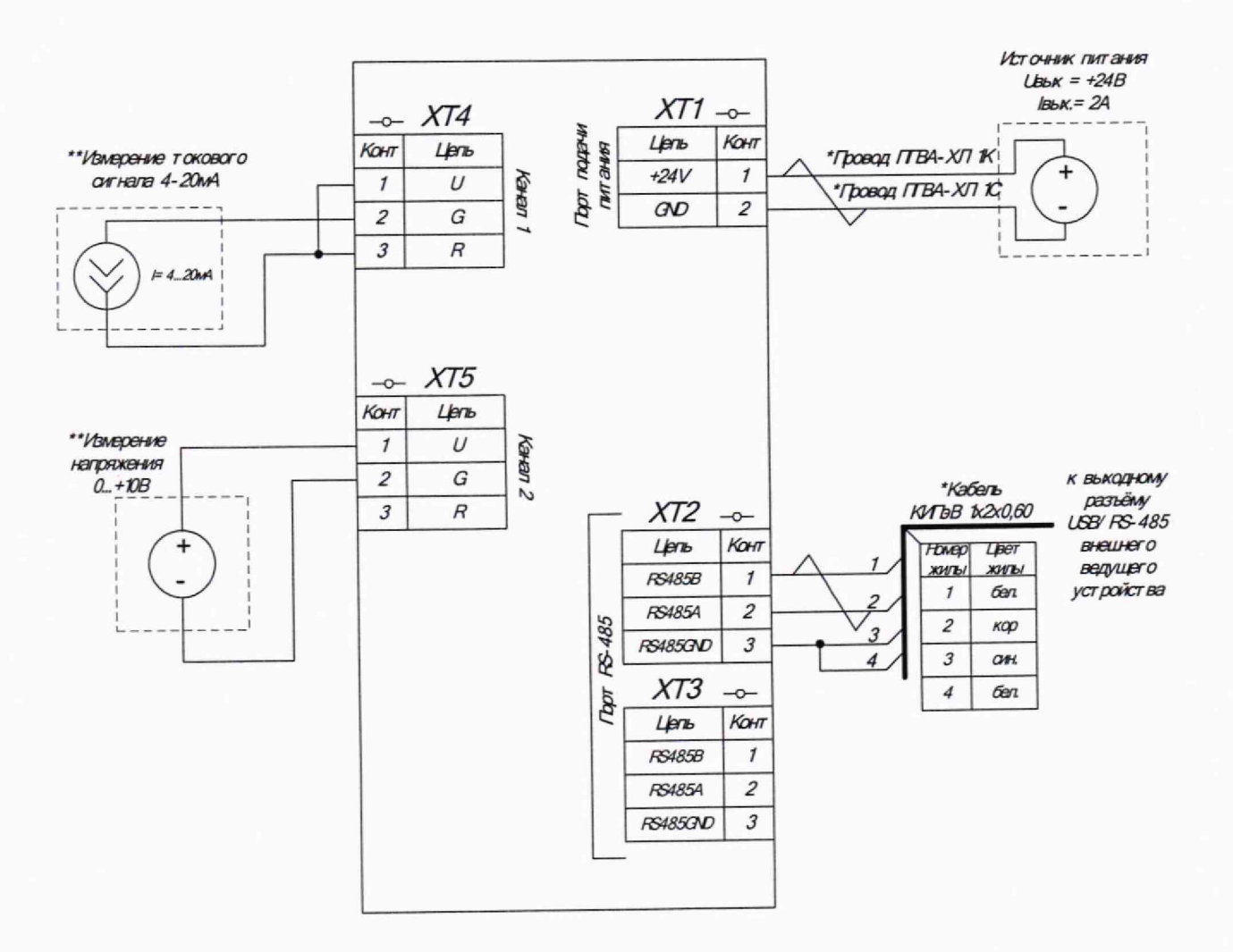

Рисунок А.5 - Схема подключения модуля аналогового вода MBB-AI-101-2-X2

Примечание – Х<sub>2</sub> – предел допускаемой основной погрешности модуля

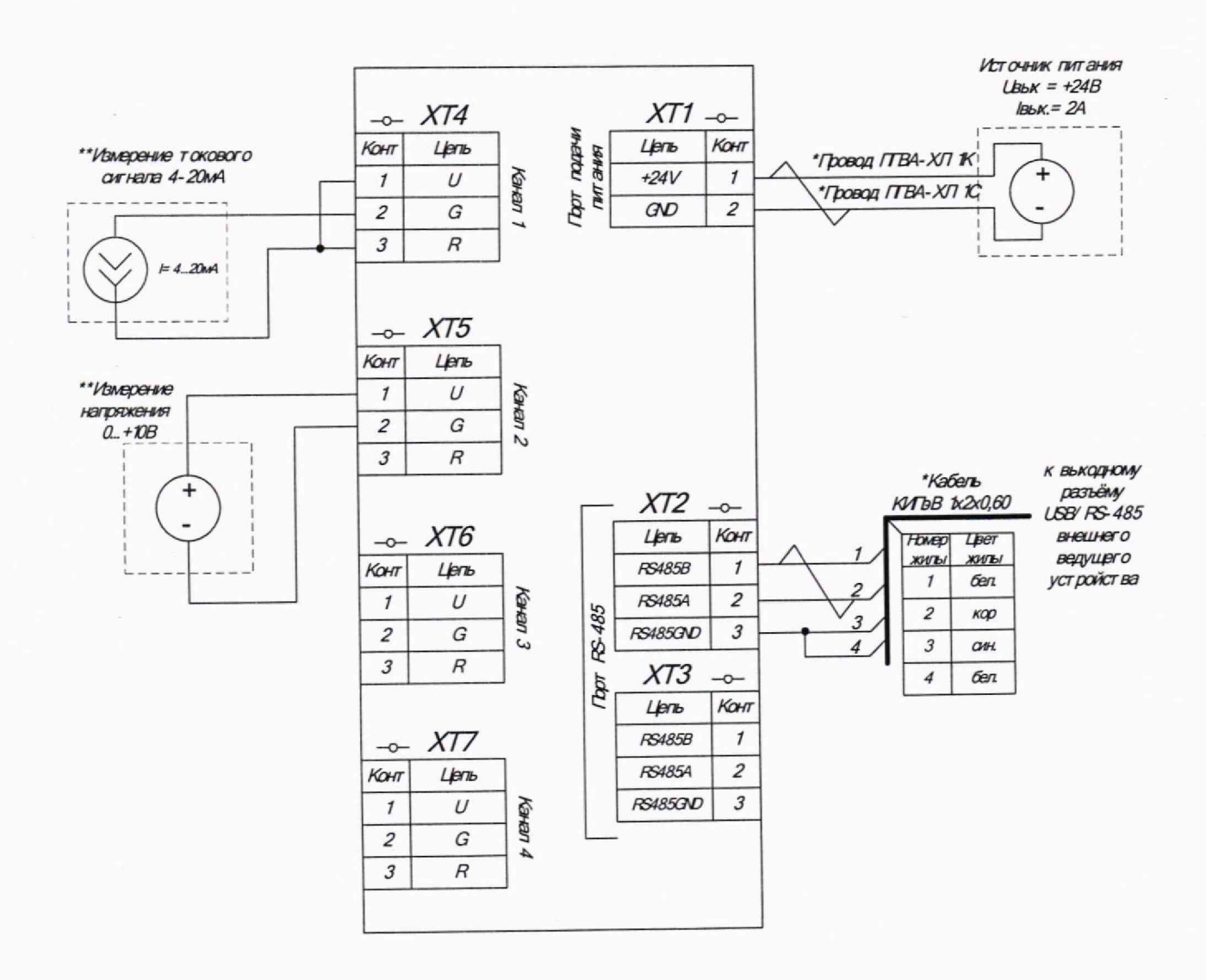

Рисунок А.6 - Схема подключения модуля аналогового вода MBB-AI-101-4-X2

Примечание – Х<sub>2</sub> – предел допускаемой основной погрешности модуля

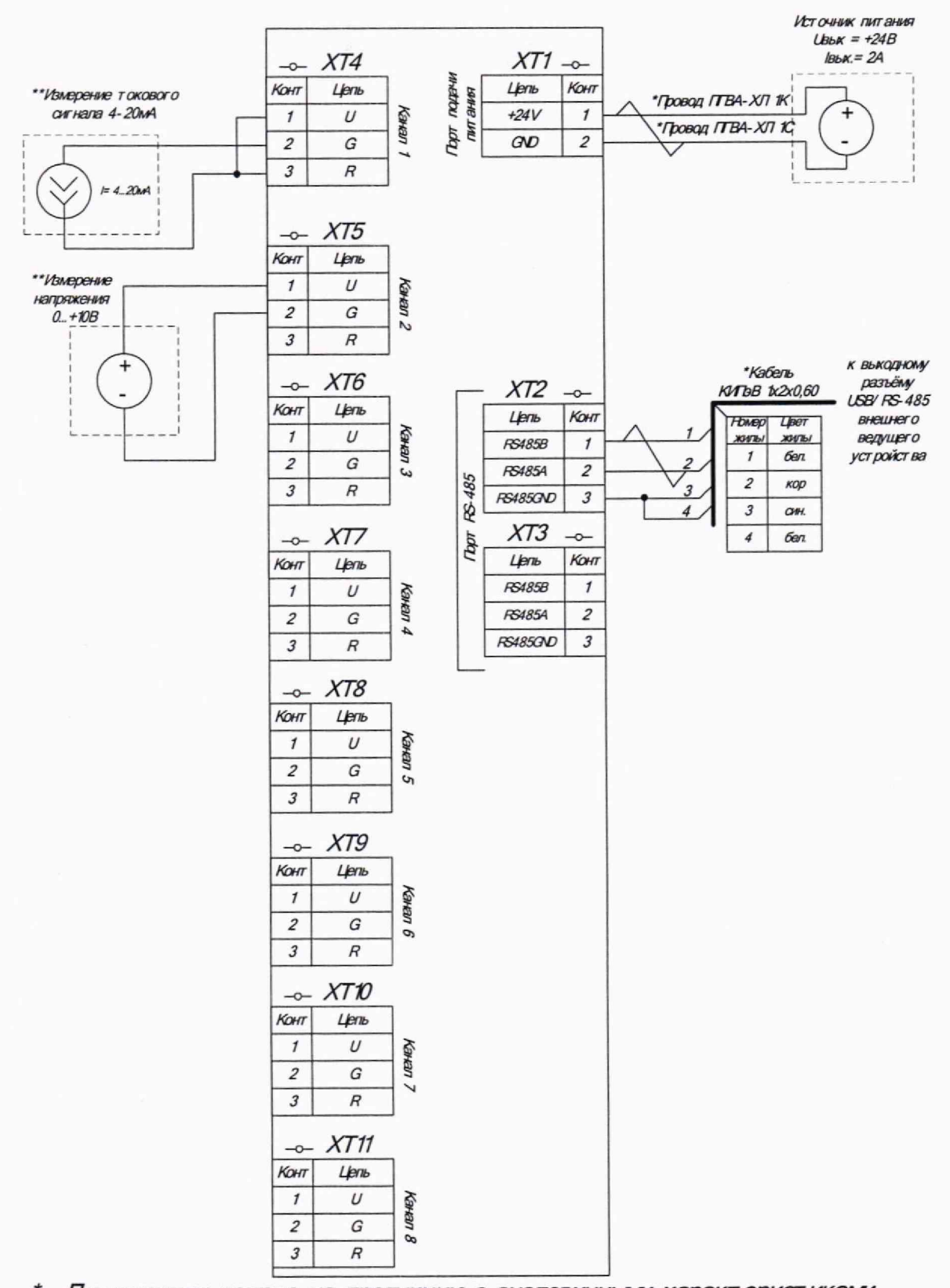

Рисунок А.8 - Схема подключения модуля аналогового вода MBB-AI-101-8-X2

Примечание – Х2 – предел допускаемой основной погрешности модуля

Модули аналогового ввода МВВ-АІ